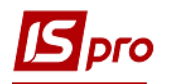

## Внесення показників лічильників

Для того, щоб ввести показники лічильників, які обліковують комунальні послуги, необхідно зайти в підсистему Облік комунальних послуг в модуль Показники лічильників:

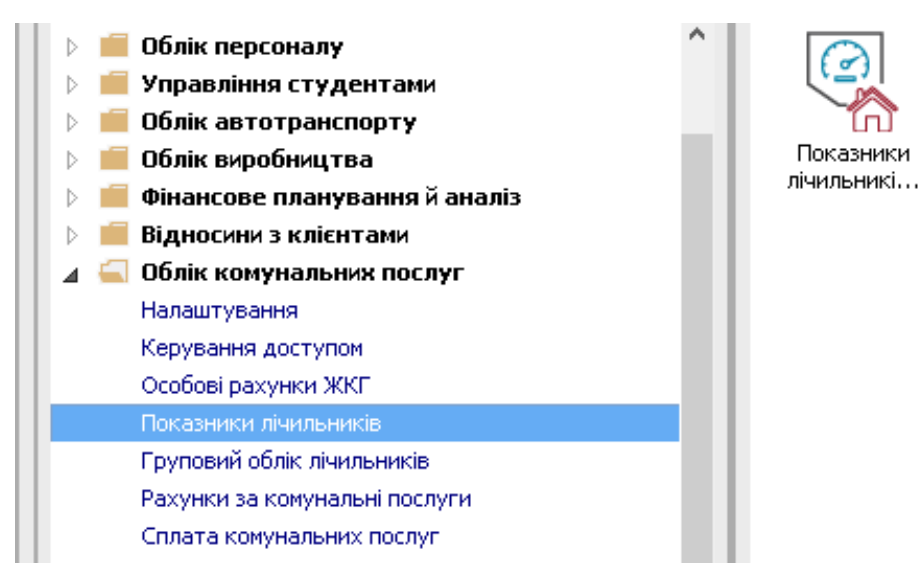

1 По пункту меню Вид / Показники лічильників відкриється вікно Показання лічильників.

| <b>IS</b> V | ІС-ПР                  | 07.   | 11.03 | 0.999        | - [Показания счетчиков за Лип | ень'18: ул. Па | аркова 11 | , [відкритий період                       | : липень 2018]] |             |
|-------------|------------------------|-------|-------|--------------|-------------------------------|----------------|-----------|-------------------------------------------|-----------------|-------------|
| Реє         | стр                    | Пр    | авка  | Вид          | Сервис ?                      |                |           |                                           |                 |             |
|             | 4                      | ð     | ٩ م   | ■            | Види реєстру                  | Alt+0          |           |                                           |                 |             |
| _           | E                      |       |       |              | Відновити зовнішній вигляд    | Shift+F2       |           | кова 11, [відкритий період: липень 2018]] |                 |             |
| БУ,         | Будинок 11<br>Квартири | юк 11 |       |              | Сховати колонку               | Alt+Del        |           | <b>T</b>                                  |                 |             |
|             | Квар                   | отир  | и     |              | Показати колонку S            | hift+Home      |           |                                           |                 |             |
|             |                        |       |       |              | Скорочене налаштування        | Shift+F1       | 1         |                                           |                 |             |
|             | -                      |       | Oco   | $\checkmark$ | Показники лічильників         | Alt+1          | 1         |                                           | 1               | L           |
|             | Кв.                    | -     | r     |              | Особові рахунки               | Alt+2          | ·         | Пот.П. 🔻                                  | Споживання 🔻    | Коригування |
|             | 12                     |       | 1100  |              | Комерційні точки обліку       | Alt+3          | 25.000    | 115.000                                   | 90.000          | 0.          |
|             | 12                     | 2     |       | _            | Democracia di su su           | F11            | 24.000    | 103.000                                   | 79,000          | 0.          |
|             |                        |       |       | т            | встановити фільтр             | FII            |           |                                           |                 |             |
|             |                        |       |       | ×            | Зняти фільтр                  | Shift+F11      |           |                                           |                 |             |
|             |                        |       |       |              | Фільтр по поточному           | Alt+F11        |           |                                           |                 |             |
|             |                        |       |       |              |                               |                |           |                                           |                 |             |
|             |                        |       |       |              |                               |                |           |                                           |                 |             |
|             |                        |       |       |              |                               |                |           |                                           |                 |             |
|             |                        |       |       |              |                               |                |           |                                           |                 |             |
|             |                        |       |       |              |                               |                |           |                                           |                 |             |
|             |                        |       |       |              |                               |                |           |                                           |                 |             |

УВАГА! Якщо в особових рахунках на закладці Особовий рахунок не буде заповнене поле Платник, то лічильники не будуть відображатися в реєстрі Показання лічильників.

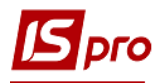

- 2 У полі Будинок вибрати необхідний будинок.
- 3 У полі Дата вибрати необхідний період.
- 4 Встановити курсор на закладку Квартири.
- **5** Ввести поточні показники квартирних лічильників в колонці **Пот. П**.

| 🖥 ИС-ПРО 7.11.030.999 - [По | казания счетчиков за. С | ерпень'18: ул. | вул. Паркова 1: | l, (відкритий п | еріод: трав | зень 2018]]       |                | _ [               |      |
|-----------------------------|-------------------------|----------------|-----------------|-----------------|-------------|-------------------|----------------|-------------------|------|
| Реєстр Правка Вид Се        | рвис ?                  |                |                 |                 |             |                   |                |                   |      |
| 🛢 🖷 ຽ 👂 🎾 🖽 🗄               | ) 🔻 🗶 🗶 🕇               | 0              |                 | 2               |             |                   |                |                   |      |
| Будинок 11 4 ву             | л. Паркова              |                |                 | 0               |             |                   |                | Дата: Серпень'    | 18 💽 |
| <b>Квартири</b> Будинок     |                         |                |                 |                 |             |                   |                |                   |      |
| Nº                          |                         |                |                 | ХВ м куб        | (норма 4,5  | б) ( м. куб.)     |                |                   | ^    |
| - Особ.рах.                 |                         |                |                 |                 | -5          |                   |                |                   |      |
| Кв. 🔻                       | ▼ Номер                 | ▼ Ποπ.Π.       | ▼ Пот.Г         | 1. 🔻            | Споживанн   | ня 🔻 Коригу       | /вання 🔻 Контр | ольний 🔻 Примітка |      |
| 1 11001                     | 11001 кв л 1/1          |                | 25.000          | 0.000           | >           | 0.000             | 0.000          | 0.000             |      |
| 2 11002                     | 11001 кв л 2            |                | 24.000          | 0.000           |             | 0.000             | 0.000          | 0.000             |      |
| < Особовий рахун 11001      | від 01/01/2017          | Платник:       | Грищенко Вол    | юдимир          |             |                   | Кіл-ь ме       | шканців: 2        | >    |
| Рахунок за посл             | від                     | Сума:          | 0.00            | Сплачено:       | 0.0         | 0                 |                |                   |      |
| Лічильник                   | Номер                   | OB             |                 |                 |             | по                | КАЗНИКИ        |                   | ^    |
|                             |                         |                |                 | Будинковий      | Ст          | гояк/підїзд/гр.кі | ва Квартирні   | МЗК/ВП/приг.Г     | в    |
|                             | <b>*</b>                | <b>*</b>       | +               |                 | *           |                   | *              | <b>T</b>          |      |
|                             |                         |                |                 |                 |             |                   |                |                   |      |
|                             |                         |                |                 |                 |             |                   |                |                   |      |
| Вид: Зведені свідчення      | Ραπνίε: Ο               |                |                 |                 |             |                   |                |                   | ~    |
|                             | E 2121 B ID. U          |                |                 |                 |             |                   |                |                   |      |
| <                           | гядків. о               |                |                 |                 |             |                   |                |                   | >    |
| <                           | гядків. о               |                |                 |                 |             |                   |                |                   | >    |

- 6 Встановити курсор на закладку Будинок.
- 7 Ввести поточні показники будинкових лічильників в колонці Пот. П.

| ис-про 7.11.030.999   | Показания счетчиков за Серпен | ь'18: ул. вул. Паркова 11 | , (відкритий період: т | равень 2018]]       |             | _ 0              | × |
|-----------------------|-------------------------------|---------------------------|------------------------|---------------------|-------------|------------------|---|
| Реєстр Правка Вид     | Сервис ?                      |                           |                        |                     |             |                  |   |
| ≣¶ ৩ ዖ ≯ া            | 1 G) T 🗶 T (Q)                |                           |                        |                     |             |                  |   |
| Будинок 11            | вул. Покова                   |                           | •                      |                     |             | Дата: Серпень'18 |   |
| Квартири Буди         | юк                            |                           |                        | 7                   |             |                  |   |
| Лічильник             | ▼ Номер                       | метод встановлен          | т Попер.Пок. т         | Поточ.пок. т Різ    | зниця 🔻 О   | бмеж. коеф. 🔹    | ^ |
| Квартплата [Основний] | 11001 дом                     | під'їзд                   | 0.00000                | h.000000            | 0.000000    | 0.000000         |   |
| Холодна вода [Основни | й] 11001 дом                  | будинковий                | 58,500000              | 0.000000            | 0.000000    | 0.000000         |   |
| Вил: Показники пічин  | ьників булинку Ралиік∙?       |                           |                        |                     |             |                  |   |
| organitation of the   |                               | 1                         |                        |                     |             |                  |   |
| Лічильник             | Номер                         | OB                        | _ ~                    | ПОКАЗ               | НИКИ        |                  | 1 |
|                       |                               |                           | Будинковий —           | Стояк/підїзд/гр.ква | . Квартирні | МЗК/ВП/приг.ГВ   |   |
|                       |                               | Y Y                       | *                      | Ť                   |             | •                |   |
|                       |                               |                           |                        |                     |             |                  |   |

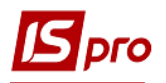

- 8 Встановити курсор на закладку Квартири.
- 9 Після внесення показників лічильника у нижній частині вікна відобразиться реєстр розподілу обсягів загально будинкового лічильника (з урахуванням суми квартирних лічильників, лічильників на групу квартир та інших лічильників для обліку власних потреб) на 1 фактичного мешканця (для послуг в м. куб) або 1 кв. м (для послуг в Гкал).

|                                                                                              | .11.030.999 - [Nor                                                    | казания счетчик                                            | ов за Травень'18:                                                       | ул. Паркова 1                            | 1, [відкритий періо,                                                   | д: травень 2018]]                        |                                                         |                                                           |                                                                                                    | _ 0                                                | ×   |
|----------------------------------------------------------------------------------------------|-----------------------------------------------------------------------|------------------------------------------------------------|-------------------------------------------------------------------------|------------------------------------------|------------------------------------------------------------------------|------------------------------------------|---------------------------------------------------------|-----------------------------------------------------------|----------------------------------------------------------------------------------------------------|----------------------------------------------------|-----|
| еєстр Пр                                                                                     | равка Вид Се                                                          | ервис ?                                                    |                                                                         |                                          |                                                                        |                                          |                                                         |                                                           |                                                                                                    |                                                    |     |
| ∎¶∎5                                                                                         | P 🎾 🖩 🗗                                                               | in 📡 🕶 🕻                                                   |                                                                         |                                          |                                                                        |                                          |                                                         |                                                           |                                                                                                    |                                                    |     |
|                                                                                              | 0                                                                     |                                                            |                                                                         |                                          |                                                                        |                                          |                                                         |                                                           |                                                                                                    |                                                    |     |
| Будинок 11                                                                                   | . 💍 Па                                                                | аркова                                                     |                                                                         |                                          | -                                                                      |                                          |                                                         |                                                           | Дат                                                                                                    | та: Травень'18                                     | -   |
| Кварти                                                                                       | ри Будинок                                                            |                                                            |                                                                         |                                          |                                                                        |                                          |                                                         |                                                           |                                                                                                    |                                                    |     |
|                                                                                              |                                                                       |                                                            |                                                                         |                                          |                                                                        |                                          |                                                         |                                                           |                                                                                                    |                                                    |     |
|                                                                                              | N₽                                                                    |                                                            |                                                                         |                                          |                                                                        | ХВ м куб                                 | (норма 4,5) ( м. ку                                     | 5.)                                                       |                                                                                                    |                                                    | ^   |
| -                                                                                            | Oco6.pax.                                                             |                                                            |                                                                         |                                          |                                                                        | 1                                        |                                                         |                                                           |                                                                                                    | 2                                                  |     |
| Кв.                                                                                          | *                                                                     | ⊸ Номер                                                    | ▼ ∏on.l                                                                 | Π. Ψ                                     | Пот.П. 👻                                                               | Споживання 🔹                             | Коригування                                             | r Контрольний 🔻 Г                                         | Тримітка 🔻 Ознака                                                                                                   | ✓ Номер                                            |     |
|                                                                                              | 11001                                                                 | 11001                                                      | кв л 1/1                                                                | 15.000                                   | 25.000                                                                 | 10.000                                   | 0.00                                                    | 0.000                                                     | Φ                                                                                                    | 11001 кв.                                          | л   |
| 2                                                                                            | 11002                                                                 | 11001 (                                                    | квл2                                                                    | 4.000                                    | 24.000                                                                 | 20,000                                   | 0.00                                                    | 0.000                                                     | Φ                                                                                                    |                                                    |     |
|                                                                                              |                                                                       |                                                            |                                                                         | 19.000                                   | 49.000                                                                 | 30.000                                   | 0.00                                                    | 0.000                                                     |                                                                                                    |                                                    | 10  |
|                                                                                              |                                                                       |                                                            |                                                                         |                                          |                                                                        |                                          |                                                         | 1                                                         |                                                                                                    |                                                    |     |
| Вид: Пока                                                                                    | эзи лічильників і                                                     | квартир Ряд                                                | дків: 2                                                                 |                                          |                                                                        |                                          |                                                         |                                                           |                                                                                                    |                                                    | ~   |
| Вид: Пока<br>«                                                                               | ізи лічильників і                                                     | квартир Ряд                                                | дків: 2                                                                 |                                          |                                                                        |                                          |                                                         |                                                           |                                                                                                    | 3                                                  | >   |
| Вид: Пока<br><                                                                               | ва лічильників і                                                      | квартир Ряд                                                | аків: 2<br>2017 🕅 Пратич                                                | r: therewe                               | ico Mapuua                                                             |                                          |                                                         |                                                           | Kina, wengaanie:                                                                                                    | 3                                                  | >   |
| Вид: Пока<br>Особовий                                                                        | ви лічильників і<br>рахун 11002                                       | квартир Ря,                                                | аків: 2<br>2017 🛄 Платни                                                | к: Фасонен                               | ко Марина                                                              |                                          |                                                         |                                                           | Кіл-ь мешканців:                                                                                                    | 1                                                  | >   |
| Вид: Пока<br><ul> <li>Особовий</li> <li>Рахунок за</li> </ul>                                | рахун 11002<br>а посл <sup>-</sup> 130                                | квартир Ря/<br>від 01/01/2<br>від 01/06/2                  | <b>аків: 2</b><br>2017 🔝 Платни<br>2018 🔜 Сума:                         | к: Фасонен<br>615                        | ко Марина<br>.00 Сплачено:                                             | 0.00                                     |                                                         |                                                           | Кіл-ь мешканців:                                                                                                    | 1                                                  | >   |
| Вид: Пока<br><ul> <li>Особовий</li> <li>Рахунок за</li> </ul>                                | ази лічильників і<br>рахун 11002<br>а посл <sup>-</sup> 130<br>Номер  | квартир Ря/<br>від 01/01/2<br>від 01/06/2                  | аків: 2<br>2017 🛄 Платни<br>2018 🛄 Сума:                                | к: Фасонен<br>615                        | ко Марина<br>.00 Сплачено:                                             | 0.00                                     |                                                         | VADAKTEDWCTI                                              | Кіл-ь мешканців:                                                                                                    | 1                                                  | >   |
| Вид: Пока<br><ul> <li>Особовий</li> <li>Рахунок за</li> </ul>                                | рахун 11002<br>а посл 130<br>Номер                                    | квартир Ря,                                                | аків: 2<br>2017 🛄 Платни<br>2018 🛄 Сума:<br>Будинковий                  | К: Фасонен<br>615<br>Сторк/піліта/к      | ко Марина<br>.00 Сплачено:<br>ПОКАЗН                                   | 0.00                                     | wr. FB ang POS                                          | ХАРАКТЕРИСТИ                                              | Кіл-ь мешканців:<br>ик характеристики ( істі                                                                        | 1<br>ИКИ (                                         | > × |
| Вид: Пока<br>Ссобовий<br>Рахунок за<br>Лічильник                                             | ази лічильників і<br>рахун 11002<br>а посл 130<br>Номер               | квартир Ряд<br>від 01/01/2<br>від 01/06/2<br>ОВ            | аків: 2<br>2017 Платния<br>2018 Сума:<br>Будинковий                     | к: Фасонен<br>615<br>Стояк/підізд/г      | ко Марина<br>.00 Сплачено:<br>ПОКАЗН<br>гр.кваКвартирні                | 0.00<br>ики<br>мзк/вП/пр                 | иг.ГВ для РОЗГ                                          | характеристи<br>ЮДг Загальна кіл-ті                       | Кіл-ь мешканців:<br>ик ХАРАКТЕРИСТИКИ ( ІСТІ<br>ь в Ккартири без послу Кіл                                          | 1<br>ИКИ (<br>тъ для ро В ке<br>8сы                | >   |
| Вид: Пока<br>Ссобовий<br>Рахунок за<br>Лічильник<br>Колодна во                               | наи лічильників і<br>рахун 11002<br>а посл 130<br>Номер               | квартир Ря,                                                | аків: 2<br>2017 Платния<br>2018 Сума:<br>Будинковий<br>40.000000        | к: Фасонен<br>615<br>Стояк/підїзд/г      | ко Марина<br>.00 Сплачено:<br>ПОКАЗН<br>гр.ква,Квартирні<br>.000000 3  | 0.00<br>//K//<br>4.000000 (0             | иг.ГВ для РОЗГ                                          | ХАРАКТЕРИСТИ<br>ЮДІ Загальна кіл-ті<br>000000 6.00        | Кіл-ь мешканців:<br>ик характеристики ( істі<br>ь в Квартири без послу Кіл<br>одор 0.000000                         | 1<br>ИКИ (<br>т-ть для ро В ке<br>8сьо<br>6.000000 | >   |
| Вид: Пока<br><ul> <li>Особовий</li> <li>Рахунок за</li> </ul> Лічильник Холодна во           | ази лічильників і<br>рахун 11002<br>а посл 130<br>Номер<br>т          | квартир Ря,                                                | аків: 2<br>2017 Платни<br>2018 Сума:<br>Будинковий<br>40.000000         | к: Фасонен<br>615<br>Стояк/підізд/п<br>0 | ко Марина<br>.00 Сплачено:<br>ПОКАЗН<br>гр.ква Квартирні<br>.000000 З  | 0.00<br>//K//<br>//M3K/BП/np<br>4.000000 | иг.ГВ для РОЗ/<br>▼<br>0.000000 6.1                     | Характеристи<br>ЮДІ Загальна кіл-ті<br>т<br>2000000 6.00  | Кіл-ь мешканців:<br>ик ХАРАКТЕРИСТИКИ ( іСті<br>ь в Квартири без послу Кіл<br>ч ч ч<br>0000 0.000000                | 1<br>ИКИ (<br>-тъ для ро В ке<br>6.000000          | Bat |
| Вид: Пока<br><ul> <li>Особовий</li> <li>Рахунок за</li> <li>Лічильник</li> </ul>             | рахун 11002<br>а посл 130<br>Номер<br>уда 11001 дом                   | квартир Ря,                                                | аків: 2<br>2017 патни<br>2018 Сума:<br>Будинковий<br>40.000000          | К: Фасонен<br>615<br>Стояк/підізд/г<br>0 | ко Марина<br>.00 Сплачено:<br>ПОКАЗН<br>гр.ква Квартирні<br>.000000 З  | 0.00<br>ики<br>4.000000 (                | иг.ГВ для РОЗ<br>0.000000 6.1                           | ХАРАКТЕРИСТИ<br>ЮДІ Загальна кіл-ті<br>т                  | Кіл-ь мешканціе:<br>ик ХАРАКТЕРИСТИКИ ( ІСТ<br>ь в Квартири без послу Кіл<br>ч ч ч                                  | 1<br>ИКИ (<br>Н-ть для ро В ке<br>все<br>6.000000  | >   |
| Вид: Пока<br><ul> <li>Особовий</li> <li>Рахунок за</li> </ul> Лічильник Холодна во Вид: Звед | рахун 11002<br>а посл 130<br>Номер<br>жа 11001 дон<br>ені свідчення   | квартир Ря,<br>від 01/01/2<br>від 01/06/2<br>ОВ<br>м. куб. | цків: 2<br>017 Платни<br>018 Суна:<br>Будинковий<br>40.000000           | К: Фасонен<br>615<br>Стояк/підізд/п<br>0 | ко Марина<br>.00 Сплачено:<br>ПОКАЗН<br>тр.ква Квартирні<br>т          | 0.00<br>ики<br>4.000000 со               | иг.ГВ для РОЗІ<br>— — — — — — — — — — — — — — — — — — — | ХАРАКТЕРИСТИ<br>ТОДІ Загальна кіл-ті<br>у<br>2000000 6.00 | Кіл-ь мешканців:<br>ик ХАРАКТЕРИСТИКИ ( ІСТІ<br>ь в Квартири без послу Кіл<br>• • • • • • • • • • • • • • • • • • • | 1<br>ИКИ (<br>н-ть для ро В ке<br>6.000000         | > A |
| Вид: Пока<br>«<br>Особовий<br>Рахунок за<br>Лічильник<br>Холодна во<br>Вид: Звед<br>«        | рахун 11002<br>а посл 130<br>Нонер<br>ч<br>ч<br>ені свідчення         | квартир Ряд<br>від 01/01/2<br>від 01/06/2<br>ОВ<br>м. куб. | цків: 2<br>017 Паптни<br>018 Пастни<br>Сума:<br>Будинковий<br>40.000000 | к: Фасонен<br>619<br>Стояк/підізд/п      | ко Марина<br>.00 Сплачено:<br>ПОКАЗН<br>р.ква., Квартирні<br>.000000 3 | 0.00<br>/K/<br>4.000000 ((               | ит.ГВ для РОЗ/<br>0.000000 6,1                          | ХАРАКТЕРИСТИ<br>ТОДГЗагальна кіл-ті<br>2000000 6.00       | Кіл-ь мешканців:<br>ик характеристики ( істі<br>ь в Квартири без послу Кіл<br>осоо 0.000000                         | 1<br>ИКИ (<br>тъть для ро В ке<br>6.000000         | >   |
| Вид: Пока<br>Сосбовий<br>Рахунок за<br>Пічильник<br>Холодна во<br>Вид: Звед<br><             | рахун 11002<br>а посл 130<br>Номер<br>уда 11001 дон<br>цені свідчення | квартир Ряд<br>від 01/01/2<br>від 01/06/2<br>ОВ<br>м. куб. | цків: 2<br>1017 П. Платния<br>1018 П. Сума:<br>Будзевковий<br>40.000000 | к: Фасонен<br>615<br>Стояк/підіъд/г<br>0 | ко Марина<br>.00 Сплачено:<br>показн<br>гр.кваКвартирн<br>.000000 3    | 0.00<br>ики<br>4.000000 ()<br>С          | иг.ГВ для РОЗГ<br>0.000000 6,1                          | Характеристи<br>ТОДІ Загальна кіл-ті<br>т                 | Кіл-ь мешканців:<br>ик Характеристики ( іст<br>ь в Квартири без послу Кіл<br>ососо о.осососо                        | 1<br>ИКИ (<br>+ть для ро В кв<br>6.000000          | >   |

Далі можна формувати рахунки за комунальні послуги в модулі Особові рахунки.